# SUPORTE API

suporte.api@bradesco.com.br

EXTRAÇÃO CERTIFICADO PÚBLICO

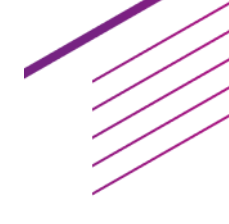

# **SUMÁRIO**

| 1. | AR   | RQUIVOS .PFX, .P12 (PKCS#12) | . 3 |
|----|------|------------------------------|-----|
| ä  | a. d | openssl                      | . 3 |
| ł  | o. S | Sistema operacional          | .4  |
|    | i.   | Windows                      | .4  |
|    | ii.  | macOS                        | . 7 |

Caso encontre dúvidas na execução dos passos, entrar em contato com <u>suporte.api@bradesco.com.br</u>

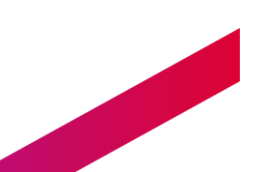

EXTRAÇÃO CERTIFICADO PÚBLICO – Junho 2021

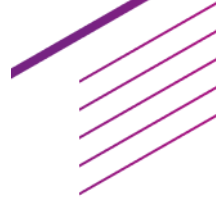

# 1. ARQUIVOS .PFX, .P12 (PKCS#12)

Os arquivos ".pfx" ou ".p12" são relacionados de maneira abrangente à arquivos que possuem o acesso à chave privada e pública de um certificado digital.

Para utilização das APIs somente se faz necessário o compartilhamento da chave pública, ao qual será transformada em um certificado X.509 para conceder permissão de acesso aos sistemas consumidores.

## a. openssl

Executar o comando abaixo, substituindo os valores destacados conforme necessidade.

### Quadro 01 PKCS#12, extração certificado X.509

#### Comando:

openssl pkcs12 -in [arquivo-keystore] -clcerts -nokeys -out [razaosocial].[cnpj].pem password pass:[senha]

Exemplo (input = keyStore.pfx; output = parceiro.68423401000198.pem; senha = minhasenha)

openssl pkcs12 -in keyStore.pfx -clcerts -nokeys -out parceiro.68423401000198.pem password pass:minhasenha

Ao abrir o arquivo como texto ele deve estar no seguinte formato.

#### Quadro 02 - X.509 base64 (.pem)

Exemplo: parceiro.68423401000198.pem

-----BEGIN CERTIFICATE-----

...

-----END CERTIFICATE-----

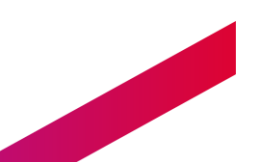

# b. Sistema operacional

Para extração via interface do próprio OS é necessário a instalação prévia no computador.

## i. Windows

- 1. Apertar 🕊 + R, irá abrir o "Executar";
- 2. Digitar "certmgr.msc" e confirmar. Será aberto o gerenciador de certificados;

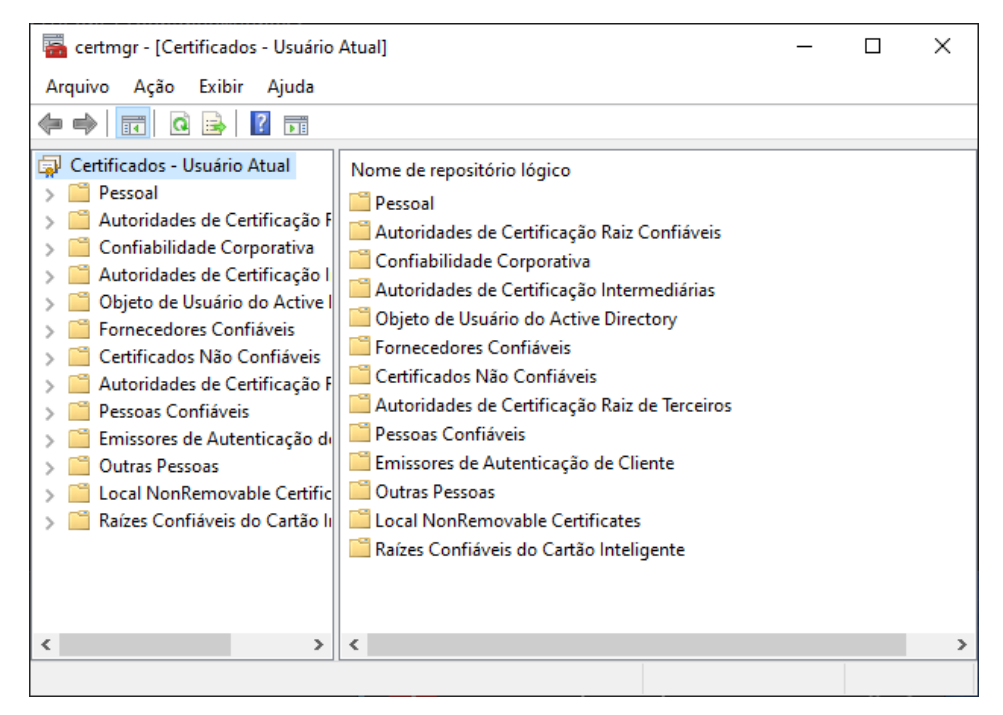

Figura 01. Gerenciador de certificados Windows

- 3. Selecionar a pasta "Pessoal" -> "Certificados";
- 4. Irá aparecer a lista completa de certificados instalados na máquina;
- 5. Após selecionado com dois cliques, seguir com a exportação abaixo.
  - i. Abrir o certificado com o visualizador do Windows;

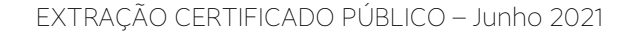

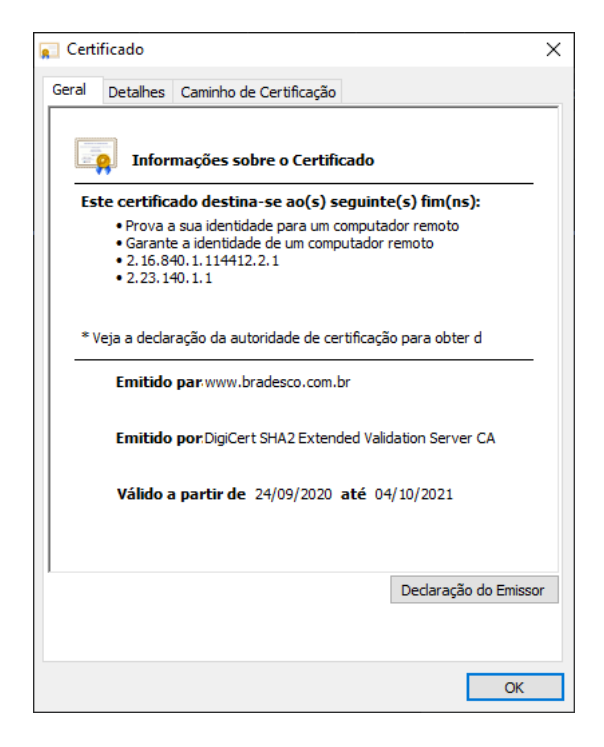

Figura 02. Visualizador de certificados Windows

 Ir na aba "Detalhes" e no canto inferior direito clicar em "Copiar para Arquivo...";

| 💼 Certificado                                                                                                    | ×                                                                                                    |
|----------------------------------------------------------------------------------------------------|----------------------------------------------------------------------------------------------------|
| Geral Detalhes Caminho de Certi                                                                                                    | ficação                                                                                                    |
| Mostrar: <todas></todas>                                                                                                    | ~                                                                                                    |
| Campo<br>Versão<br>Número de série<br>Algoritmo de assinatura<br>Algoritmo de hash de assina<br>Emissor<br>Válido a partir de<br>Válido até<br>Requerente | Valor V3<br>Oe0c7b88460975df64b8df8bf<br>sha256RSA<br>sha256<br>DigiCert SHA2 Extended Valida<br>quinta-feira, 24 de setembro d<br>segunda-feira, 4 de outubro d<br>wwww.bradesco.com.br. Banco |
| Editar Propried                                                                                                    | lades Copiar para Arquivo                                                                                                    |
|                                                                                                    | ОК                                                                                                    |

Figura 03. Visualizador detalhes certificado

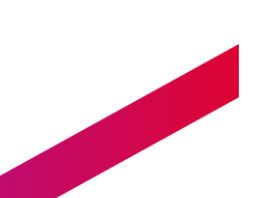

EXTRAÇÃO CERTIFICADO PÚBLICO – Junho 2021

iii. Clicar em "Avançar", selecionar "X.509 codificado na base 64 (\*cer)";

🗧 🌽 Assistente para Exportação de Certificados

| Selecione o formato a ser usado:                                               |
|--------------------------------------------------------------------------------|
| ○ X.509 binário codificado por DER (*.cer)                                     |
| • X.509 codificado na base 64 (*.cer)                                          |
| ○ Padrão de Sintaxe de Mensagens Criptografadas - Certificados PKCS nº7 (*.p7b |
| Induir todos os certificados no caminho de certificação, se possível           |
| ◯ Troca de Informações Pessoais - PKCS nº 12 (.PFX,.P12)                       |
| Incluir todos os certificados no caminho de certificação, se possível          |
| Excluir a chave privada se a exportação tiver êxito                            |
| Exportar todas as propriedades estendidas                                      |
| Habilitar privacidade de certificados                                          |
| Repositório de Certificados Serializado da Microsoft (.SST)                    |

Figura 04. Exportar para X.509 base64

iv. Clicar em "Avançar", e depois em "Procurar" e exportar o arquivo com o nome abaixo.

#### <nomeParceiro>.<CNPJ>.pem

O próprio assistente irá criar o arquivo no diretório e nome escolhido. Recomenda-se a remoção da extensão ".cer" que o Windows insere por padrão, deixando somente como ".pem".

| Assistente para Exportação de Certificados |  |  |  |  |
|--------------------------------------------|--|--|--|--|
| A exportação teve êxito.                   |  |  |  |  |
| ОК                                         |  |  |  |  |

Figura 05. Finalização exportação

EXTRAÇÃO CERTIFICADO PÚBLICO – Junho 2021

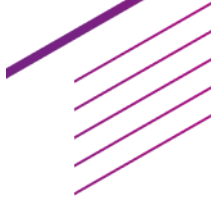

# ii. macOS

- 1. No app Acesso às Chaves do Mac, selecione os itens que deseja exportar na janela do Acesso às Chaves.
- 2. Escolha Arquivo > Exportar Itens.

Selecione a opção "Certificado (\*.cer") em "Formato de Arquivo".

- 3. Selecione um local para salvar o certificado público.
- 4. Clique em Salvar.

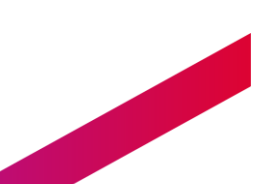